## 在 PPT 嵌入 youtube 影片時發生錯誤的解決方式(白育澄 撰稿)

電腦網路技術發達,各種多媒體格式都可以做為輔助教材參考。其中一種常見的,便是在 PPT 嵌入 youtube 影片,讓投影片教材更加生動。在 PowerPoint 檔案中需要嵌入 youtube 影片,但發生了如下列所 呈現的錯誤訊息時,導致影片無法嵌入,以下步驟簡單說明解決的方式。(目前在 Office2016 並無此問題)。

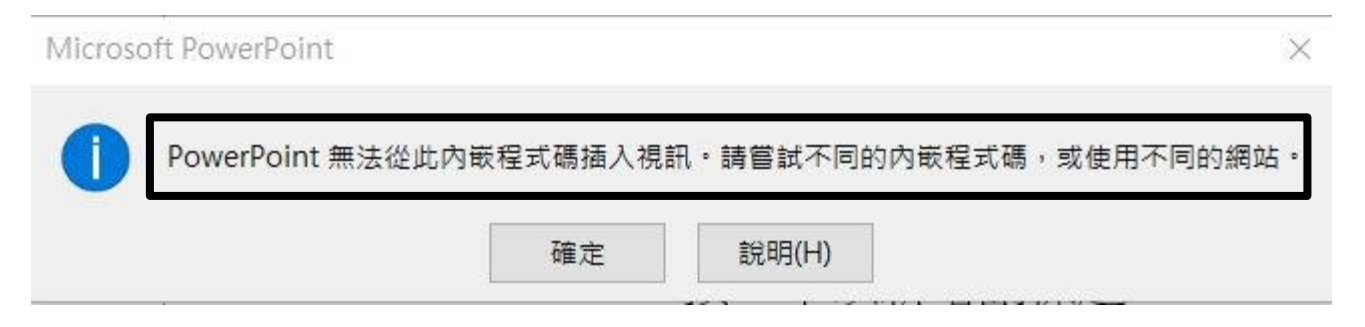

## 在 PPT 嵌入 youtube 影片:

步驟1、在 PowerPoint 視窗上方,選擇插入,如下圖所示。

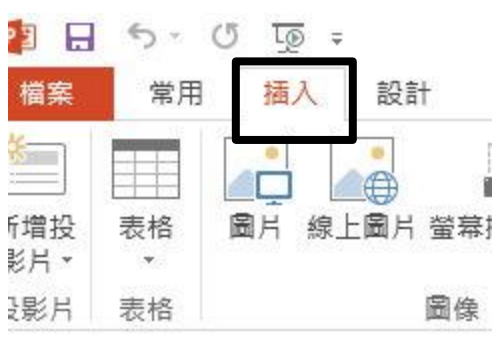

步驟 2、選擇 視訊→線上視訊,如下圖所示。

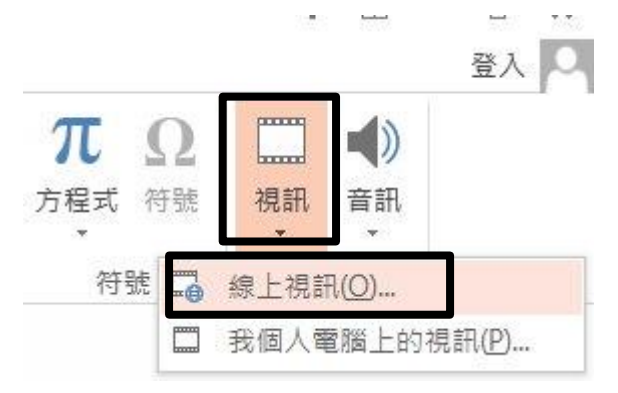

步驟3、鍵入影片名字(例:看見德明)→按下「搜尋」(放大鏡圖案),如下圖所示。

## 插入影片

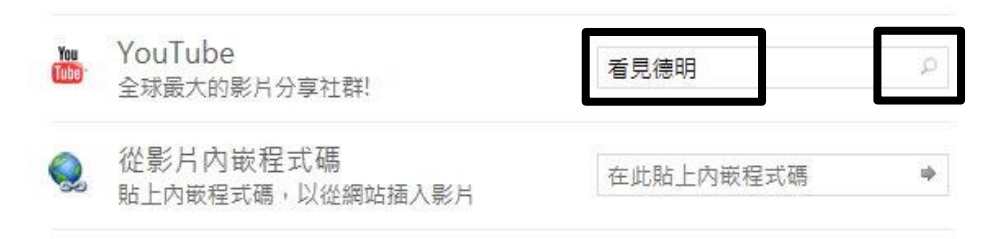

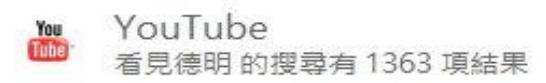

看見德明

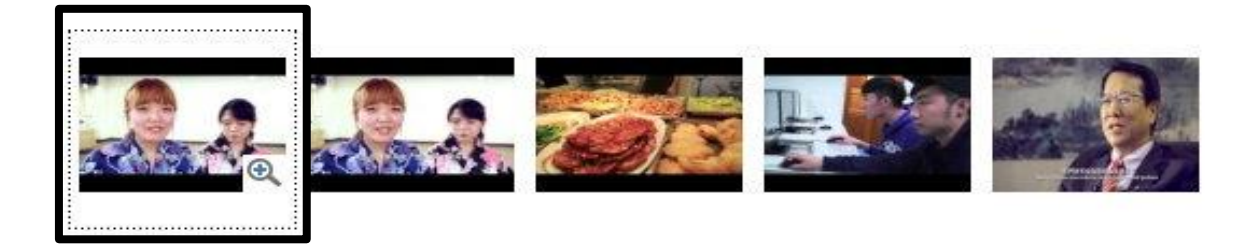

步驟 5、出現錯誤訊息,如下圖所示。

| Microso | ft PowerPoint    |            |                   | ×                |
|---------|------------------|------------|-------------------|------------------|
| 1       | PowerPoint 無法從此內 | 嵌程式碼插入視調確定 | 訊。請嘗試不同的<br>說明(H) | 1內嵌程式碼,或使用不同的網站。 |
|         |                  |            | and a second      | ي دين ويتريد وي  |

## 解決方法:

步驟1、滑鼠右鍵選擇本機(win10)/電腦(win7)→內容,判斷作業系統為32或64位元,如下圖所示。

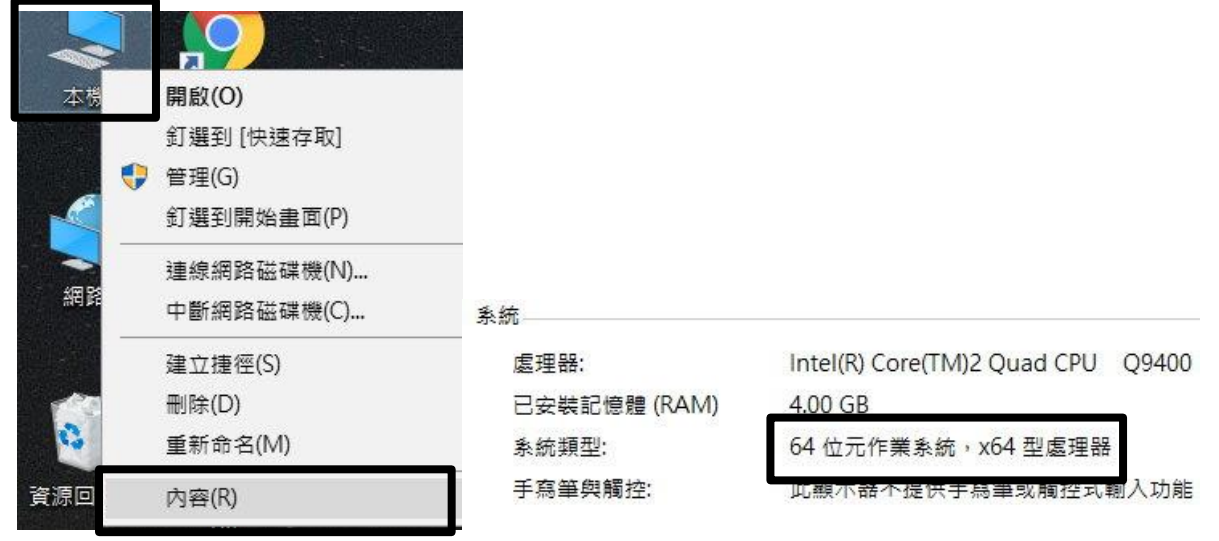

步驟2、開啟瀏覽器,連結到下列網站,如下圖所示。

https://support.office.com/zh-tw/article/%E5%9C%A8-PowerPoint-%E4%B8%AD%E4%BD%BF%E7%94%A8-YouTube-%E5%8A%9F%E8%83%BD%E7%9A%84%E9%9C%80%E6%B1%82-2a0e184d-af50-4da9-b530e4355ac436a9

步驟 3、Office2010 版本需下載 1 個檔案, Office2013 版本需下載 2 個檔案, 如下圖所示。

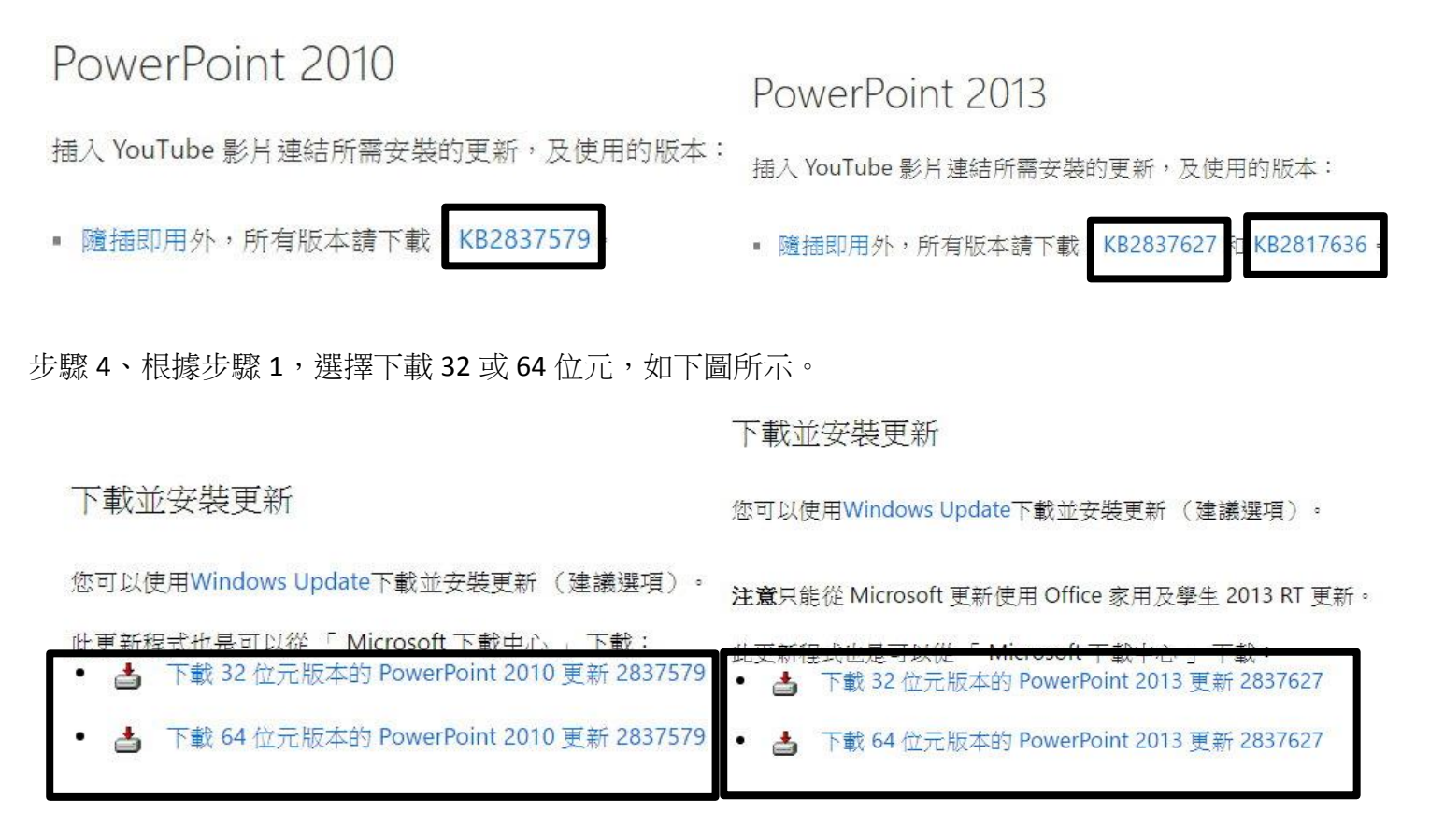

步驟 5、下載安裝語言選擇 Chinese(Traditional),然後選擇 Download(下載),如下圖所示。

Update for Microsoft PowerPoint 2013 (KB2837627) 64-Bit Edition

| Select Language:                                           | English                                                          |         | Download                                                                           |  |
|------------------------------------------------------------|------------------------------------------------------------------|---------|------------------------------------------------------------------------------------|--|
| Microsoft has rela                                         | Arabic<br>Basque<br>Bulgarian<br>Catalan<br>Chinese (Simplified) | PowerF  | PowerPoint 2013 64-Bit Edition.<br>t PowerPoint 2013 64-Bit<br>ity and performance |  |
| This update provid<br>Edition. Additional<br>improvements. | Creation<br>Czech<br>Danish<br>Dutch<br>English                  | ity and |                                                                                    |  |

步驟6、執行安裝,完成。

【一般宣導】

- 敬請尊重智慧財產權,有關校園網路使用規範、智慧財產權之宣導及注意事項,請多予關注,相關網址 如下:<u>http://www.takming.edu.tw/cc/</u>。檢舉信箱:<u>abuse@takming.edu.tw</u> 或 <u>netcc@takming.edu.tw</u> 。
- 2. 請勿安裝來路不明之非法軟體,以免觸法。
- 3. 查閱相關電腦技術資料,網址: <u>http://www.takming.edu.tw/cc/resources/document.htm</u>
- 4. ODF 園地: <u>http://www.takming.edu.tw/cc/resources/odf.htm</u>